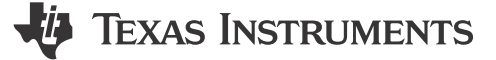

#### Xuemei Lu

摘要

当器件无法再重新编程时就会发生锁定。锁定可能是由不正确的下载流程或存在故障的固件引起的。本应用手册介绍了可能导致 UCD3138 器件发生锁定的原因以及避免锁定的方法。

### 内容

| 1 为何会发生锁定                        | 2  |
|----------------------------------|----|
| 2 锁定的原因                          | 4  |
| 2.1 load.asm 中的代码错误              | 4  |
| 2.2 TI GUI 误操作                   | 4  |
| 2.3 zero out integrity word 函数失败 | 5  |
| 2.4 PMBus 通信失败                   | 6  |
| 2.5 意外情况                         | 7  |
| 3 如何避免锁定                         | 7  |
| 4 使用 JTAG 解锁                     | 8  |
| 4.1 启用 JTAG 功能                   | 8  |
| 4.2 CCS 中的新目标配置                  | 8  |
| 4.3 清除闪存                         | 11 |
| 5 总结                             | 12 |
| 6参考文献                            | 12 |
| 6 参考文献                           | 12 |

## 插图清单

| 图 1-1 | . UCD3138(A) ROM 中的校验和验证流程图    | 2    |
|-------|--------------------------------|------|
| 图 1-2 | UCD3138064(A) ROM 中的校验和验证流程图   | 3    |
| 图 1-3 | . UCD3138128(A) ROM 中的校验和验证流程图 | . 4  |
| 图 2-1 | 引导支持选择                         | 5    |
| 图 2-2 | 指定代码状态                         | 6    |
| 图 3-1 | 无校验和编程                         | 7    |
| 图 3-2 | 跳转至 ROM 模式                     | 7    |
| 图 3-3 | 校验和值验证                         | 7    |
| 图 4-1 | 新目标配置                          | 8    |
| 图 4-2 | 仿真器类型和 UCD 型号选择                | . 9  |
| 图 4-3 | TCLK 频率配置                      | .10  |
| 图 4-4 | JTAG 连接成功                      | . 11 |
| 图 4-5 | 调试模式                           | .12  |
|       |                                |      |

## 商标

所有商标均为其各自所有者的财产。

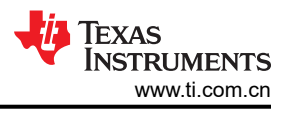

## 1 为何会发生锁定

当存在无法清除的有效校验和时,可能会发生锁定。不同的 UCD3138 器件具有不同数量的校验和。

UCD3138(A)器件具有单个块。校验和有两个位置,每个校验和为4个字节。

- 0x7fc 引导校验和,即从地址 0 到 0x7fB 的 pflash 字节之和
- 0x7ffc pflash 总体校验和,即从地址 0 到 0x7ffB 的 pflash 字节之和

图 1-1 是显示 UCD3138(A) ROM 如何处理校验和验证的流程图。只要两个校验和中有一个有效,就会跳转到地址 0 来执行 pflash 中的代码。

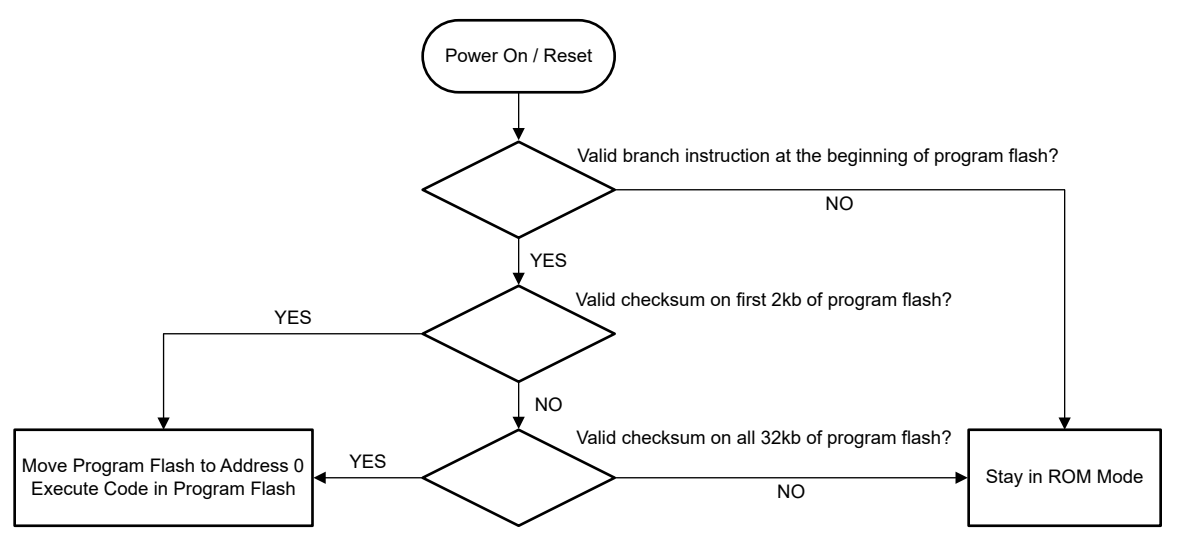

图 1-1. UCD3138(A) ROM 中的校验和验证流程图

UCD3138064(A)器件具有块1和块2。校验和有四个位置,每个校验和为4个字节。

- 0x7fc 块 1 引导校验和,即从地址 0 到 0x7fB 的 pflash 字节之和
- 0x7ffc 块 1 总体校验和,即从地址 0 到 0x7ffB 的 pflash 字节之和
- 0x87fc 块 2 引导校验和,即从地址 0x8000 到 0x87fB 的 pflash 字节之和
- 0xfffc 组合块 1 和块 2 的 64K 程序总体校验和,或仅块 2 的总体校验和

图 1-2 是显示 UCD3138064(A) ROM 如何处理校验和验证的流程图。

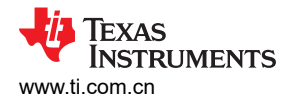

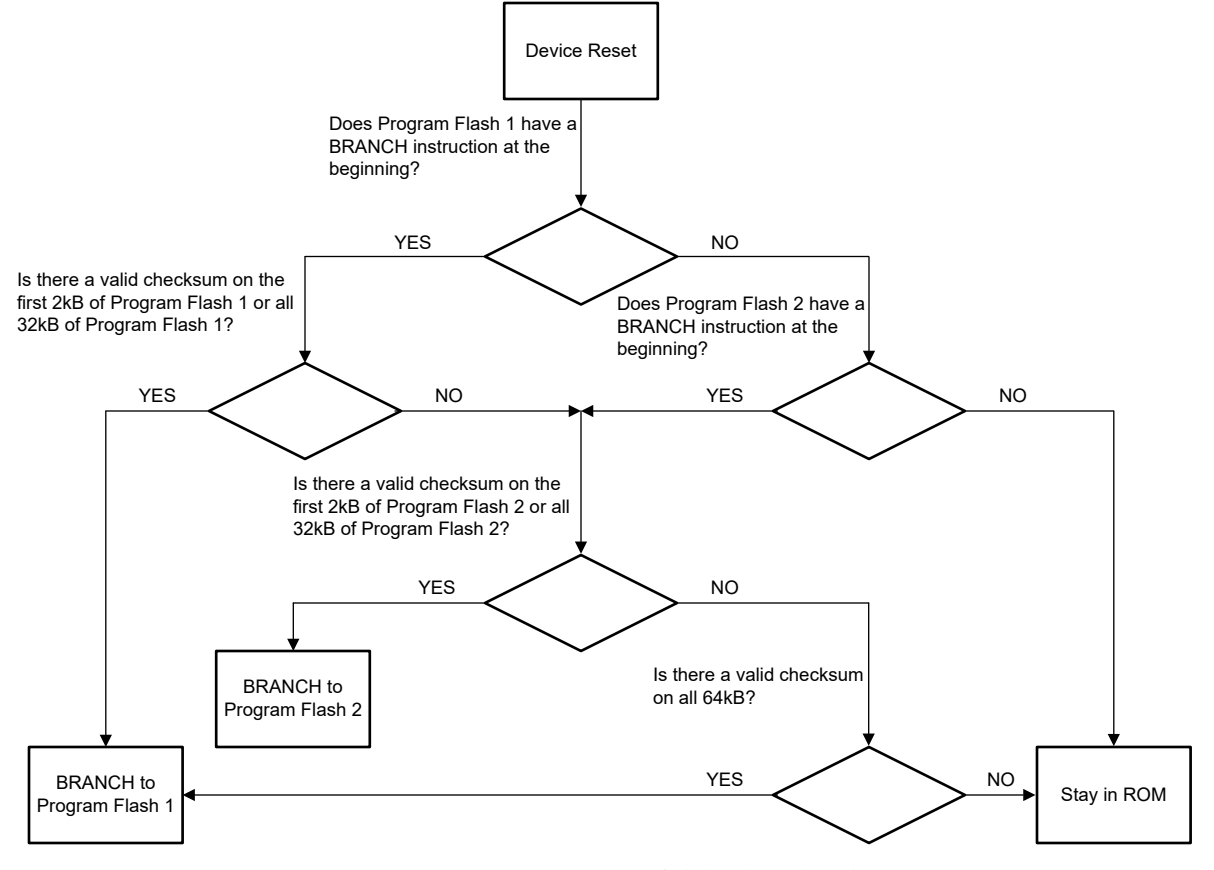

图 1-2. UCD3138064(A) ROM 中的校验和验证流程图

UCD3138128(A) 具有块 0、块 1、块 2 和块 3。校验和有四个位置,每个校验和为 8 个字节。

- 0x7f8 块 0 引导校验和,即从地址 0 到 0x7f7 的 pflash 字之和
- 0x7ff8 块 0 总体校验和,即从地址 0 到 0x7ff7 的 pflash 字之和
- 0xfff8 组合块 0 和块 1 的 64K 程序总体校验和,即从地址 0 到 0xfff7 的 pflash 字之和
- 0x1fff8-128K程序总体校验和,或组合块2和块3的64K程序总体校验和

图 1-3 是显示 UCD3138128(A) ROM 如何处理校验和验证的流程图。

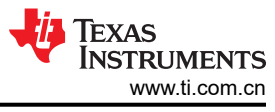

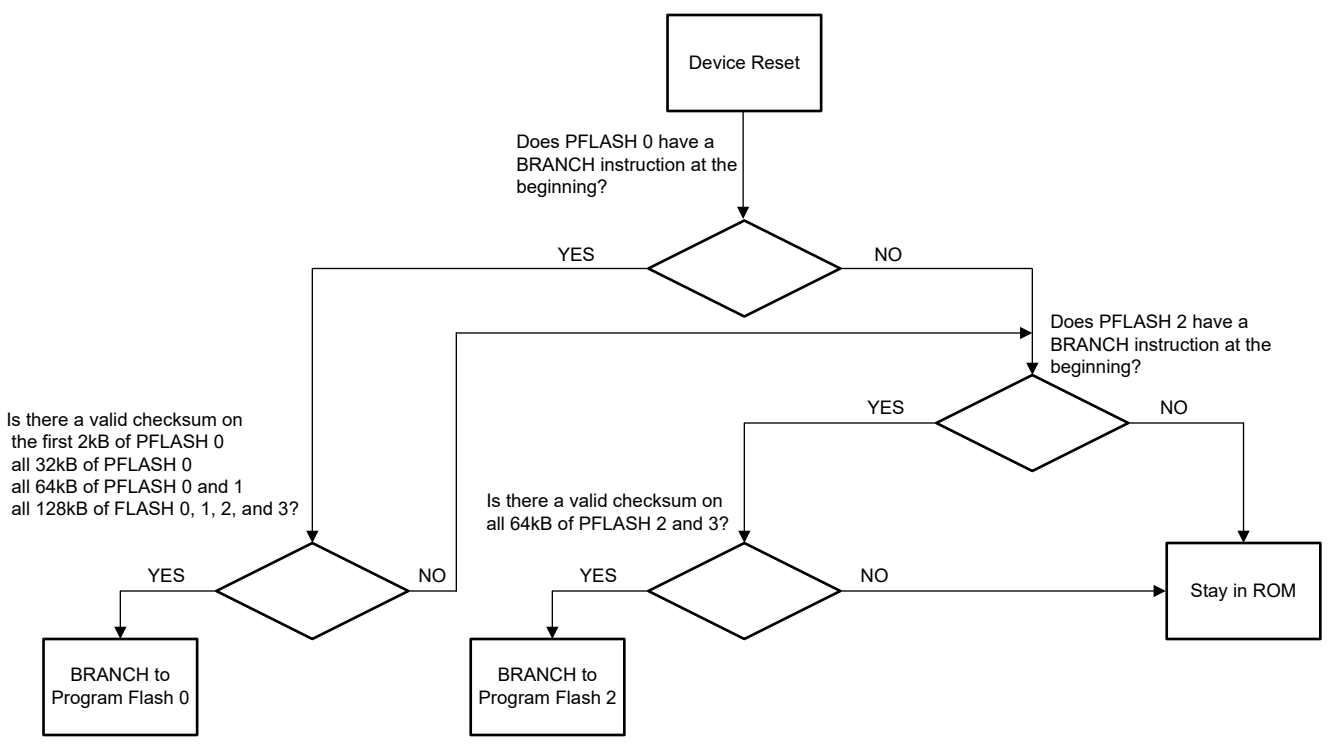

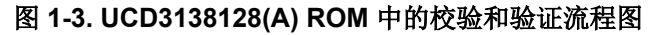

## 2 锁定的原因

### 2.1 load.asm 中的代码错误

在 load.asm 中,如果删除了以下红线,但保留了两条蓝线,则会导致器件持续复位,因为 r4 没有有效值。在这种情况下,器件会永久锁定,并且这 5 条线将完全删除或保留。

| B_fast_i | nterrupt   |                                                                     |
|----------|------------|---------------------------------------------------------------------|
|          | .align 4   |                                                                     |
|          | .sect ".te | ext"                                                                |
|          | .state     | 232                                                                 |
| c_int00  |            |                                                                     |
| ;        | В          | c_int00                                                             |
|          | LDR        | r13, c_sup_stack_top ; initialize supervisor stack pointer          |
| ;        | LDR        | r4,c_mfbalr1_half0 ;point r4 at program flash base address register |
| ;        | MOV        | r0,#0x62 ;make block size 32K, address 0, read only                 |
|          | STRH       | r0,[r4]; store it there                                             |
|          | LDR        | r0,c_mfbalr2_half0_load ;set up data flash for write only           |
|          | STRH       | r0,[r4,#8] ;put it into mfbalr2                                     |

### 2.2 TI GUI 误操作

如果应用中没有引导加载程序,但选择了 *Boot support*,则地址 0x7f4(或 0x7f8)处可以存在用于引导的有效校 验和。由于未使用引导加载程序,因此 0x7f4(或 0x7f8)处的校验和无法清除,并可能导致锁定。

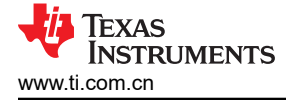

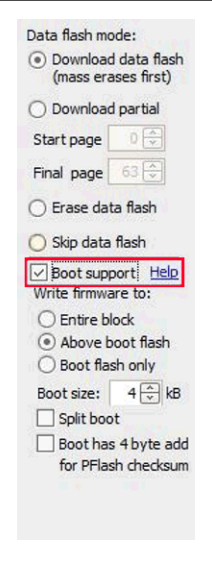

图 2-1. 引导支持选择

### 2.3 zero\_out\_integrity\_word 函数失败

zero\_out\_integrity\_word 函数用于清除校验和的指定位置。当 zero\_out\_integrity\_word 函数未在 32 位模式下进行 编译时,可能会发生锁定。此函数通常位于名为 zero\_out\_integrity\_word.c 的独立文件中不同工程的函数名或文 件名可能略有不同,但通常如下所示。

```
#define program_flash_integrity_word (*((volatile unsigned long *) 0x7ffc))
//last word in flash, when executing from Flash. used to store integrity code
void zero_out_integrity_word(void)
{
    DecRegs.FLASHILOCK.all = 0x42DC157E;// Write key to Program Flash Interlock Register
    DecRegs.MFBALR1.all = MFBALRX_BYTE0_BLOCK_SIZE_32K; //enable program flash write
program_flash_integrity_word = 0;
    DecRegs.MFBALR1.all = MFBALRX_BYTE0_BLOCK_SIZE_32K + MFBALRX_BYTE0_RONLY;
    while(DecRegs.PFLASHCTRL.bit.BUSY != 0)
    {
        ; //do nothing while it programs
    }
        return;
}
```

要检查此函数/文件是否在 32 位模式下编译:

- 右键点击 zero\_out\_integrity\_word.c > Properties > CCS Build > ARM Compiler > Processor Option > Designate code state。
- 如果当前为 16,则更改为 32 (如图 2-2 所示。)
- 重建工程。

请注意,此选项通过 CCS 中的配置完成,所以当变更 CCS 版本或编译器版本时,zero\_out\_integrity\_word 函数 可能会失败。

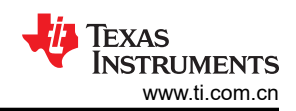

#### 锁定的原因

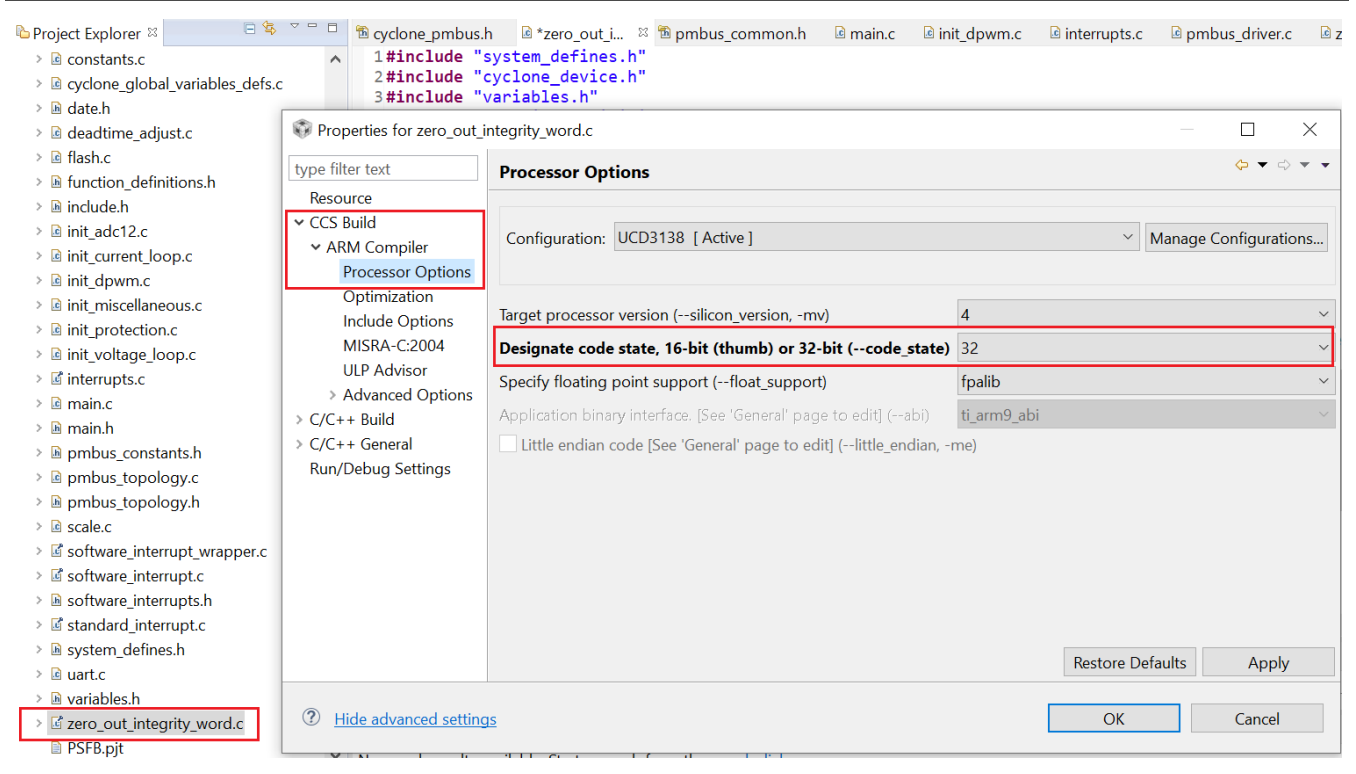

#### 图 2-2. 指定代码状态

另一种选择是使用预处理器指令 #pragma 告知编译器在 32 位模式下编译指定函数。下面是一个示例:

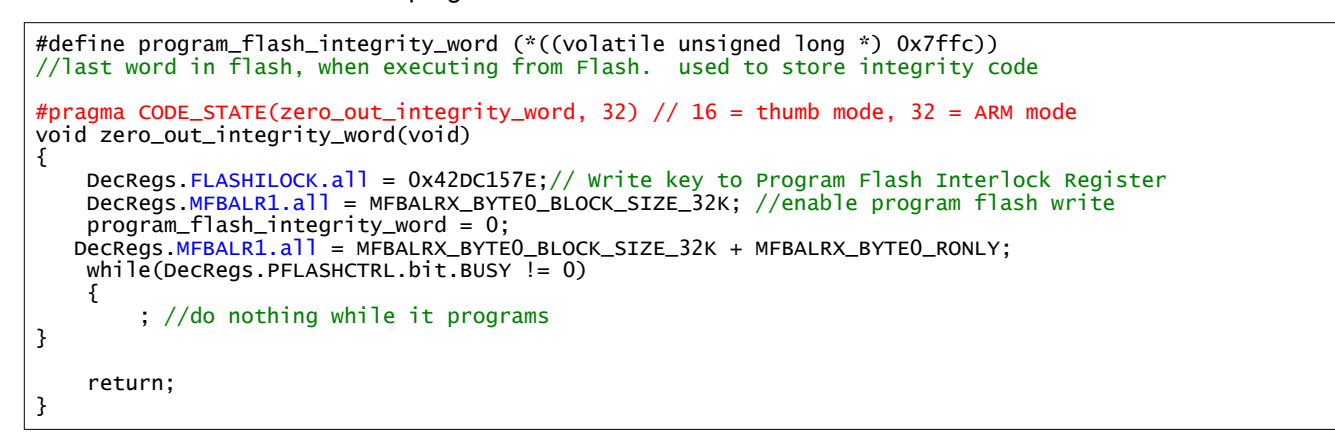

#### 2.4 PMBus 通信失败

当 zero\_out\_integrity\_word 函数正常运行时可能会发生锁定,而 PMBus 通信失败的原因在于 zero\_out\_integrity\_word 通常由 PMBus 命令触发。

要进行调试,请在应用代码的开头放置后门,如下所示。这是为了确保器件能够在满足后门条件时恢复。

```
void main()
{
    volatile unsigned int dummy;
    if(GioRegs.FAULTIN.bit.FLT3_IN == 0)// Re-Check pin assignment
    {
        clear_integrity_word();
}
```

### 2.5 意外情况

如果在使用旧 GUI 编程期间出现意外情况,则可能会发生锁定(例如,电源关闭或电线松动)。在使用引导校验和的情况下尤其如此。这是因为旧 GUI 程序按顺序从低地址转为高地址。如果发生这种情况,请使用最新的 GUI 工具 Fusion Digital Power Studio。该工具最后对校验和进行编程,从而使器件有机会在复位时恢复。

### 3 如何避免锁定

要避免锁定,请执行以下三个步骤:

步骤 1:如果固件可能无法正常运行,请勿在对 UCD 器件进行编程时写入校验和。虽然编程后校验和仍可跳转到 pflash 执行,但 UCD 器件始终可以在复位时返回到 ROM 模式。请遵循图 3-1 所示配置。

| Data flash mode:                                                | Program flash checksum write mode (power up mode):                                                                                                    |                                                        |
|-----------------------------------------------------------------|----------------------------------------------------------------------------------------------------|--------------------------------------------------------|
| <ul> <li>Download data flash<br/>(mass erases first)</li> </ul> | <ul> <li>DO NOT write program checksum (Stay in ROM)</li> </ul>                                                                                                    | Flack Made                                             |
| O Download partial                                              | Select this option for experimental firmware or if you need<br>to be able to perform low-level debugging via the ROM.<br>When the UCD3XXX is powered on, it will stay in ROM<br>mode.                                                       | Block 0 (32 kB)     Block 1 (32 kB)                    |
| Final page 63 🕀                                                 | <ul> <li>WRITE program checksum (Automatically execute<br/>Select this option for production devices. When the device<br/>is powered on, it will execute its program flash.</li> </ul>                                                      | ○ Both (64 kB)                                         |
| 🔿 Skip data flash                                               | Validate with checksum <b>Ox</b>                                                                                                    |                                                        |
| Boot support Help                                               | PASS THRU whatever program checksum is in the firmware<br>This option can be used to test a firmware image produced<br>by the Fusion GUI "File->Export" tool PFlash +DFlash<br>output or the UCD3XXX Device GUI's "Export Flash"<br>output. |                                                        |
| Even to program who                                             | n deumland is complete (heat deuine, and time antici)                                                                                                    | od logoing                                             |
| Scan for device offer                                           | program is evented (uthet's this?) About formula                                                                                                    | lif dovice has not been factory trimmed (What's this?) |

图 3-1. 无校验和编程

步骤 2:确认已正确清除校验和的预期位置。点击命令 Command Program to jump to ROM (Send Byte 0xD9 to address xx),将 UCD 发送回 ROM 模式。

|                                                                                     | Scan for Device in Program Mode: <u>DEVICE ID</u> | DEVICE CODE      | PMBUS REVISION             |
|-------------------------------------------------------------------------------------|---------------------------------------------------|------------------|----------------------------|
| Command ROM to execute its program (SendByte 0xF0 to Address 11) ( Block 0) ( Block | Command ROM to execute its program (SendBy        | te 0xF0 to Addre | ss 11) 💿 Block 0 🔘 Block 1 |

#### 图 3-2. 跳转至 ROM 模式

步骤 3:转至 Checksums 标签。选择 Dump 按钮来通过配置 Block Configuration 读取每个校验和。检查是否清除了预期的校验和位置。如果已正确清除,该字段将显示为零。

| 0x00007FFC | Program checksum         | Dump | Calculate | Recreate | <u>Validate</u> | Clear |
|------------|--------------------------|------|-----------|----------|-----------------|-------|
|            | Progam size: 32768 Bytes |      |           |          |                 |       |
| ~~^^^^     | Boot                     |      |           |          |                 |       |

#### 图 3-3. 校验和值验证

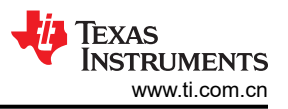

检查代码,确认是否已清除正确的校验和。按预期清除后,使用校验和对 UCD 器件进行编程。

## 4 使用 JTAG 解锁

如果器件无法重新编程,但固件和存储器调试器的读写功能正常运行,则可以通过 JTAG 解锁。

### 4.1 启用 JTAG 功能

JTAG 端口主要包括 4 个引脚:TCK/TDI/TDO/TMS。如果禁用 JTAG 功能,这 4 个引脚可在 GPIO 模式下正常运行,这在应用中是正常情况。要启用 JTAG 功能,请检查以下寄存器的配置,并在必要时进行重新配置。将 IOMUX 寄存器设置为 0 以便启用 JTAG,并确保 TCK/TDI/TDO/TMS 引脚均不在 GPIO 模式下运行。这可以通过 UCD3xxx 器件 GUI 中的存储器调试器来完成。

```
MiscAnalogRegs.IOMUX.all = 0; //enable JTAG
MiscAnalogRegs.GLBIOEN.bit.TCK_IO_EN = 0;
MiscAnalogRegs.GLBIOEN.bit.TDI_IO_EN = 0;
MiscAnalogRegs.GLBIOEN.bit.TDO_IO_EN = 0;
MiscAnalogRegs.GLBIOEN.bit.TMS_IO_EN = 0;
```

### 4.2 CCS 中的新目标配置

在 CCS 顶部的菜单中,点击 View > Target Configurations。在目标配置窗格中,右键点击"User Defined",选择 New target configuration。在文件名中填写有意义的配置名称(例如,仿真器类型)和 UCD 型号,如图 4-1 所示。点击 Finish。

| 🎁 New Target Configura  | tion                     |       |             |   |         | $\times$ |
|-------------------------|--------------------------|-------|-------------|---|---------|----------|
| Target Configuration    |                          |       |             |   |         |          |
| Create a new Target Con | figuration file.         |       |             |   |         |          |
| File name: ucd3138064   | a-xds110                 |       |             |   |         |          |
|                         |                          |       |             |   |         |          |
| Use shared location     |                          |       |             |   |         |          |
| Location: C:/           | 2/ti/CCSTargetConfigurat | tions | File System | W | /orkspa | ce       |
|                         |                          |       |             |   |         |          |
|                         |                          |       |             |   |         |          |
|                         |                          |       |             |   |         |          |
|                         |                          |       |             |   |         |          |
|                         |                          |       |             |   |         |          |
|                         |                          |       |             |   |         |          |
|                         |                          |       |             |   |         |          |
|                         |                          |       |             |   |         |          |
|                         |                          |       |             |   |         |          |
| ?                       |                          |       | Finish      |   | Cance   | I        |
|                         |                          |       |             |   |         |          |

#### 图 4-1. 新目标配置

在 *Connection* 和 *Board or Device* 项中,分别选择正确的仿真器类型和 UCD 型号。下面以 JTAG XDS110 和 UCD3138064A 为例展示。

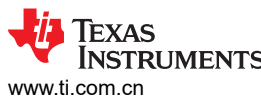

| ww.ti.com.cn                       | 1ENTS                                                     |   | 使用 JTAG 解锁                                                      |
|------------------------------------|-----------------------------------------------------------|---|-----------------------------------------------------------------|
| .ի system_constar                  | nts.h 🕱 *ucd3138064a-xds110.ccxml 🔀                       |   |                                                                 |
| Basic                              |                                                           |   |                                                                 |
| General Setup<br>This section desc | ribes the general configuration about the target.         |   | Advanced Setup                                                  |
| Connection                         | Texas Instruments XDS110 USB Debug Probe                  | ~ | Target Configuration: lists the configuration options for the t |
| Board or Device                    | type filter text                                          |   | Save Configuration                                              |
|                                    | EVMDMRX45X     UCD3138                                    |   | Save                                                            |
|                                    | UCD3138064                                                |   | Test Connection                                                 |
|                                    | UCD3138128                                                |   | configuration file contains no errors and the connection type   |
|                                    | UCD3138A                                                  |   | Test Connection                                                 |
|                                    |                                                           |   | Alternate Communication                                         |
|                                    |                                                           |   | ~                                                               |
|                                    | UCD31xx Family of Digital Controllers                     | ^ |                                                                 |
|                                    | •                                                         |   |                                                                 |
|                                    |                                                           | ~ |                                                                 |
| Note: Support f                    | or more devices may be available from the update manager. |   |                                                                 |
|                                    |                                                           |   |                                                                 |

| Basic Advanced | Source |
|----------------|--------|
|----------------|--------|

<

### 图 4-2. 仿真器类型和 UCD 型号选择

在"Advanced"选项卡中,将 TCLK 频率从 5.5MHz 更改为 1.0MHz。使用大于 1MHz 但小于 5.5MHz 的值进行 实验。点击"Save"。

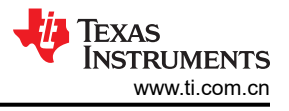

| ✓       Lexas Instruments XDS110 USB Debug Probe_0       Import       Board Data File       auto general         ✓       ✓ UCD3138064A_0       New       Debug Probe Selection       Only one XD         ▲ dd       Power Selection       Target suppl         ☑       Delete       Voltage level       Default         ☑       ☑       □       □       Fixed with u         ☑       ☑       □       □       -         ☑       ☑       □       □       -         ☑       ☑       □       □       -         ☑       ☑       □       □       -         ☑       ☑       □       □       -         ☑       ☑       □       □       -         ☑       ☑       □       □       -         ☑       ☑       □       □       -         ☑       ☑       ☑       □       -         ☑       ☑       ☑       □       -         ☑       ☑       ☑       □       -         ☑       ☑       ☑       □       -         ☑       ☑       ☑       □       □         ☑ <th>Il Connections</th> <th></th> <th>Connection Properties</th> <th></th> | Il Connections                                                                                                    |                 | Connection Properties                         |                 |
|----------------------------------------------------------------------------------------------------|----------------------------------------------------------------------------------------------------|-----------------|-----------------------------------------------|-----------------|
| ✓ ● UCD3138064A_0       Board Data File       auto general         ▲ dd       Debug Probe Selection       Only one XD         ▲ dd       Power Selection       Target suppl         Delete       Voltage level       Default         Up       The JTAG TCLK Frequency (MHz)       Fixed with u         Down       Enter a value from 100.0kHz to 5.5MHz       1.0MHz         Test Connection       JTAG Signal Isolation       Do isolate JT         Save       JTAG / SWD / cJTAG Mode       JTAG (1149.1)                                                                                                    | Jacobia Lange Lange L | Import          | Set the properties of the selected connection | on.             |
| ■ ARM7_0  Add  Power Selection  Only one XD  Add  Power Selection  Target suppl  Delete  Voltage level  Default  Up  The JTAG TCLK Frequency (MHz)  Fixed with u  Down  Enter a value from 100.0kHz to 5.5MHz 1.0MHz  Test Connection  JTAG Signal Isolation  Do isolate JT  Save  JTAG / SWD / cJTAG Mode  JTAG (1149.1)                                                                                                    | ✓ ♦ UCD3138064A_0                                                                                                    |                 | Board Data File                               | auto generate   |
| Add       Power Selection       Target supple         Delete       Voltage level       Default         Up       The JTAG TCLK Frequency (MHz)       Fixed with u         Down       Enter a value from 100.0kHz to 5.5MHz       1.0MHz/         Test Connection       JTAG Signal Isolation       Do isolate JT         Save       JTAG / SWD / cJTAG Mode       JTAG (1149.1)                                                                                                    | ARM7_0                                                                                                    | <u>N</u> ew     | Debug Probe Selection                         | Only one XDS1   |
| Delete     Voltage level     Default       Up     The JTAG TCLK Frequency (MHz)     Fixed with u       Down     Enter a value from 100.0kHz to 5.5MHz     1.0MHz       Test Connection     JTAG Signal Isolation     Do isolate JT       Save     JTAG / SWD / cJTAG Mode     JTAG (1149.1)                                                                                                    |                                                                                                    | <u>A</u> dd     | Power Selection                               | Target supplied |
| Up       The JTAG TCLK Frequency (MHz)       Fixed with u         Down       Enter a value from 100.0kHz to 5.5MHz       1.0MHz         Test Connection       JTAG Signal Isolation       Do isolate JT         Save       JTAG / SWD / cJTAG Mode       JTAG (1149.1)                                                                                                    |                                                                                                    | <u>D</u> elete  | Voltage level                                 | Default         |
| Down       Enter a value from 100.0kHz to 5.5MHz       1.0MHz         Test Connection       JTAG Signal Isolation       Do isolate JT         Save       JTAG / SWD / cJTAG Mode       JTAG (1149.1)                                                                                                    |                                                                                                    | Up              | The JTAG TCLK Frequency (MHz)                 | Fixed with user |
| Test Connection     JTAG Signal Isolation     Do isolate JT       Save     JTAG / SWD / cJTAG Mode     JTAG (1149.1                                                                                                    |                                                                                                    | Down            | Enter a value from 100.0kHz to 5.5MHz         | 1.0MHz          |
| <u>Save</u> JTAG / SWD / cJTAG Mode JTAG (1149.1                                                                                                    |                                                                                                    | Test Connection | JTAG Signal Isolation                         | Do isolate JTAC |
| · ·                                                                                                    |                                                                                                    | Save            | JTAG / SWD / cJTAG Mode                       | JTAG (1149.1),  |
|                                                                                                    |                                                                                                    |                 |                                               |                 |

### 图 4-3. TCLK 频率配置

点击 Test Connection。测试完成后,向下滚动至弹出窗口的底部并观察是否显示如图 4-4 所示的消息。如果未显示该消息,则说明物理连接或设置存在问题。

×

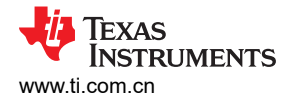

😚 Test Connection

```
^
The JTAG IR Integrity scan-test has succeeded.
-----[Perform the Integrity scan-test on the JTAG DR]-----
This test will use blocks of 64 32-bit words.
This test will be applied just once.
Do a test using ØxFFFFFFFF.
Scan tests: 1, skipped: 0, failed: 0
Do a test using 0x00000000.
Scan tests: 2, skipped: 0, failed: 0
Do a test using 0xFE03E0E2.
Scan tests: 3, skipped: 0, failed: 0
Do a test using 0x01FC1F1D.
Scan tests: 4, skipped: 0, failed: 0
Do a test using 0x5533CCAA.
Scan tests: 5, skipped: 0, failed: 0
Do a test using 0xAACC3355.
Scan tests: 6, skipped: 0, failed: 0
All of the values were scanned correctly.
The JTAG DR Integrity scan-test has succeeded.
[End: Texas Instruments XDS110 USB Debug Probe_0]
```

#### 图 4-4. JTAG 连接成功

### 4.3 清除闪存

右键点击 ucd3138064a-xds110.ccxml 并选择 *Launch Selected Configuration*。此时会显示如图 4-5 所示的调试 窗口。在顶部菜单上,点击 *Run > Connect Target*。

采用以下步骤:

- 转到 Registers 选项卡,清除 MFBALR1 寄存器中的 RONLY 位。
- 将 FLASHILOCK 寄存器的值设置为 0x42DC157E。
- 设置 PFLASHCTRL1 中的 MASS\_ERASE 位。这会擦除 UCD3138064A 中的块 1。
- 退出调试模式并复位器件。此器件现在处于 ROM 模式。

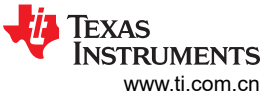

| File Edit View Project Tools Run Scripts Window H                                                                                                    | elp                    |                                           |                                            |  |  |
|----------------------------------------------------------------------------------------------------|------------------------|-------------------------------------------|--------------------------------------------|--|--|
| 📑 🛨 🔛 🔞 📮 🕪 🗉 🔳 🍡 👁 🕼 🖽 🔛 🏷 🌦                                                                                                    | ▼ 🕹 💣 ▼ 🏘 ▼ 🔍 👁 🧌      | • <                                       |                                            |  |  |
| † Debug ≅                                                                                                    | E 💥 🕴 🗖 🗖              | 🗱 Variables 🙀 Expressions 📲 Registers 🛛   |                                            |  |  |
| 👻 🏶 UCD3138064A_XDS110.ccxml [Code Composer Stud                                                                                                    | io - Device Debugging] | Name                                      | Value                                      |  |  |
| Probe_0/A Provide Ample Ample Amp | RM7_0 (Suspended)      | BIN RONLY                                 | 0                                          |  |  |
| 0x00002BEA (no symbols are defined)                                                                                                    |                        |                                           | 0                                          |  |  |
|                                                                                                    |                        | ✓ IIII PFLASHCTRL1                        | 0x0000000                                  |  |  |
|                                                                                                    |                        | ### RESERVED                              | *****                                      |  |  |
|                                                                                                    |                        | BUSY                                      | 0                                          |  |  |
|                                                                                                    |                        | INFO_BLOCK_ENA                            | 0                                          |  |  |
|                                                                                                    |                        | Bill PAGE_ERASE                           | 0                                          |  |  |
|                                                                                                    |                        | BBB MASS_ERASE                            | 0                                          |  |  |
|                                                                                                    |                        | Bill RESERVED                             | ***                                        |  |  |
|                                                                                                    |                        | BBB PAGE_SEL                              | 00000                                      |  |  |
|                                                                                                    |                        | > IN DFLASHCTRL                           | 0x0000000                                  |  |  |
|                                                                                                    |                        | ✓ <sup>III</sup> FLASHILOCK               | 0x0000000                                  |  |  |
|                                                                                                    |                        | 1919 INTERLOCK_KEY                        | 000000000000000000000000000000000000000    |  |  |
|                                                                                                    |                        | > INIT PFLASHCTRL2                        | 0x0000000                                  |  |  |
|                                                                                                    |                        | > 醋 CIM                                   |                                            |  |  |
|                                                                                                    |                        | > 醋 SYS                                   |                                            |  |  |
| <                                                                                                    | >                      | <                                         |                                            |  |  |
| ଢ main.c 🛛 pmbus_driver.c 🗣 UCD3138064A                                                                                                    | • 0x2bea ∞ "₃₄         | ■ Disassembly      O Memory Browser       |                                            |  |  |
| Break at address "0x2bea" with no debug information available, or outside of program code.                                                                                                    |                        | 0x0                                       |                                            |  |  |
|                                                                                                    |                        | 0x0 <memory 3="" rendering=""> 🖾</memory> |                                            |  |  |
| View Disassembly                                                                                                    |                        | 32-Bit Hex - TI Style V                   |                                            |  |  |
| view Disussembly                                                                                                    |                        |                                           | A000BAC FA001007 FA001013 FA001005 FA0003  |  |  |
| Configure when this editor is shown Preferences                                                                                                    |                        | 0x0000002C E581C00C E59F2DC4 E5           | 582C000 E5900150 E04CC100 E581C020 E12FFF  |  |  |
|                                                                                                    |                        | 0x00000058 E1510000 A2800001 A5           | \$8C0000 E59F0D9C E590C000 E35C0000 1A0000 |  |  |
|                                                                                                    |                        | 0x00000084 E59F1D88E31300041A             | 4000007 E591C000 E28CC001 E581C000 E35C0E  |  |  |

图 4-5. 调试模式

# 5 总结

当存在无法清除的有效校验和时,可能会发生锁定,这可能是由不正确的下载流程或存在故障的固件引起的。为 了避免锁定,请在使用校验和进行编程之前检查列出的可能原因并按照说明进行操作。如果器件已锁定,但固件 和 PMBus 正常运行,则器件能够通过 JTAG 恢复;否则便没有挽救方法。

## 6参考文献

- 德州仪器 (TI), Fusion Digital Power Studio。
- 德州仪器 (TI), UCD3138064 编程手册。
- 德州仪器 (TI), UCD3138A64/UCD3138128 编程手册。

#### 重要声明和免责声明

TI"按原样"提供技术和可靠性数据(包括数据表)、设计资源(包括参考设计)、应用或其他设计建议、网络工具、安全信息和其他资源, 不保证没有瑕疵且不做出任何明示或暗示的担保,包括但不限于对适销性、某特定用途方面的适用性或不侵犯任何第三方知识产权的暗示担 保。

这些资源可供使用 TI 产品进行设计的熟练开发人员使用。您将自行承担以下全部责任:(1) 针对您的应用选择合适的 TI 产品,(2) 设计、验 证并测试您的应用,(3) 确保您的应用满足相应标准以及任何其他功能安全、信息安全、监管或其他要求。

这些资源如有变更,恕不另行通知。TI 授权您仅可将这些资源用于研发本资源所述的 TI 产品的应用。严禁对这些资源进行其他复制或展示。 您无权使用任何其他 TI 知识产权或任何第三方知识产权。您应全额赔偿因在这些资源的使用中对 TI 及其代表造成的任何索赔、损害、成 本、损失和债务,TI 对此概不负责。

TI 提供的产品受 TI 的销售条款或 ti.com 上其他适用条款/TI 产品随附的其他适用条款的约束。TI 提供这些资源并不会扩展或以其他方式更改 TI 针对 TI 产品发布的适用的担保或担保免责声明。

TI 反对并拒绝您可能提出的任何其他或不同的条款。

邮寄地址:Texas Instruments, Post Office Box 655303, Dallas, Texas 75265 Copyright © 2023,德州仪器 (TI) 公司